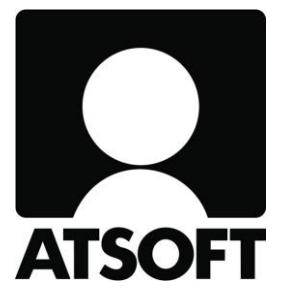

## ASTERI ISÄNNÖINTI

Vuosipäivitys

8.10.2015

www.atsoft.fi

Atsoft Oy Mäkinen\_ Puh (09) 350 75 30

atsoft@atsoft.fi

## SISÄLLYSLUETTELO

| 1 | PÄIVITYKSEN ASENTAMINEN                     | 4  |
|---|---------------------------------------------|----|
| 2 | ASTERI ISÄNNÖINNIN OHJELMAMUUTOKSIA         | 5  |
|   | 2.1 TULOSTIMEN KYSYMINEN                    | 5  |
|   | 2.2 FINVOICE-VERSIO 2.01                    | 5  |
|   | 2.3 LUKEMALASKUTUSKERTA VANHAN POHJALTA     | 5  |
|   | 2.4 ETÄLUETTAVAT MITTARIT                   | 6  |
|   | 2.5 SUOMALAINEN TILINUMERO / IBAN           | 7  |
|   | 2.6 A4-VASTIKELASKUN TEKSTIKOKO             | 8  |
|   | 2.7 UUSIA LOMAKESOVITUSMUUTTUJIA            | 8  |
|   | 2.8 RESKONTRAN KOHDISTUS                    | 8  |
|   | 2.9 SUORITUSPÄIVÄKIRJA TILEITTÄIN EI NETOTA | 8  |
|   | 2.10 ENERGIATODISTUS EI ENÄÄ VOIMASSA       | 9  |
|   | 2.11 VEROLOMAKE 102 EI VIELÄ JULKAISTU      | 9  |
|   | 2.12 KELAN LOMAKE AT2                       | 10 |
| 3 | SUORITUSTEN MASSAKIRJAUS ILMAN PANKIN       |    |
|   | ERÄSIIRTOSOPIMUSTA                          | 11 |
| 4 | PILVIKÄYTTÖ                                 | 14 |
| 5 | WINDOWS 10 – KÄYTTÖJÄRJESTELMÄ              | 15 |
|   |                                             |    |

Hyvä Asteri Isännöinnin käyttäjä!

Tämä on Asteri Isännöinnin vuosipäivityksen 8.10.2015 ohjevihkonen.

Tässä ohjeessa kerromme ajankohtaisista ohjelmaan liittyvistä asioista.

Tähän ohjeeseen liittyy päivitetty ohjelmaversio 8.10.2015. Se sisältää kaikki kuluneen vuoden aikana ohjelmaan tulleet korjaukset, siistimiset ja uudet toiminnot.

## 1 PÄIVITYKSEN ASENTAMINEN

Suosittelemme päivityksen asentamista netistä, jotta saat aivan uusimman ohjelmaversion. Jos käytät cd:tä, laita se asemaan ja sulje ohjelma. Jos alkutaulu ei käynnisty, valitse **Käynnistä|Suorita**. Kirjoita Avaa-kohtaan d:\asenna.exe (tarvittaessa tutki Oman tietokoneen kautta mikä on cdaseman levytunnus, voi olla muukin kuin d).

| Asteri isännöinti (ent.vuokrankanto)<br>[Asenna ensiasennus] = Asennus uudelle<br>koneelle (tämä asennus riittää jos olet uusi<br>käutää)                                                                                                    | <mark>२</mark> Asteri Isännöinti (6-versio) - Asennuslevy (Versio                                                                                                    | o:21.10.2009)                                                                                                    |
|----------------------------------------------------------------------------------------------------|----------------------------------------------------------------------------------------------------|----------------------------------------------------------------------------------------------------|
| [Asenna päivitys] = Päivittää uusimman ohjelmaversi   Asenna päivitys   [Päivitys 6-päivitys 6-päivitys   ilman param   [Asenna päivitys]   [Asenna päivitys]   Jos alkutaulu ei käynnisty, suorita levyltä d:\asenna.exe   Atsoft 0y Mäkmen   Atsoft 0y Mäkmen   puh (09)350 7530   paivystys 0400 316     WinZip Self-Extractor   1 file(s) unzipped successfully     0     Asenna päivitys     Päivitä (vain ohjelma)     Asenna päivitys     Päivitä (vain ohjelma)     Asenna päivitys     Asenna päivitys     Päivitä (vain ohjelma)     Asenna päivitys     Asenna päivitys     Päivitä (vain ohjelma)     Asenna päivitys     Asenna päivitys     Asenna päivitys     Asenna päivitys     Atsoft 0y Mäkmen     Vita (1) exe to the specified 2   Unzip To Eolder:     Exwinvita Piles Without Prompting     About   Help     Vita (1) exe to the Specified 2     Vita (1) exe to the specified 2   Vita (1) exe to the specified 2     Vita (1) exe to the specified 2 | Asteri Isännöinti (6-versio) - Asennuslevy (Versio<br>Asteri Isännöinti (ent. vuokrankanto)<br>[Asenna ensiasennus] = Asennus uudelle<br>koneelle (tämä asennus riittää jos olet uusi<br>käyttäjä)<br>[Asenna päivitys] = Päivittää uusimman<br>ohjelmavers<br>Asenna päivitys<br>[Päivitys 6-v<br>päivitysaser<br>ilman param<br>Käyttöohjee<br>lukemiseen<br>Käyttöohjee<br>lukemiseen<br>Käyttöohjee<br>lukemiseen<br>Käyttöohjee<br>lukemiseen<br>Käyttöohjee<br>lukemiseen<br>Käyttöohjee<br>lukemiseen<br>Käyttöohjee<br>lukemiseen<br>Mamen www.atsoncu<br>puh (09)350 7530<br>f. (09)350 75321<br>päivystys 0400 316<br>WinZip Self-Extractor<br>1 file(s) unzipped successfully<br>3 OK | Asenna ensiasennus Asennus ilman param.td. Asenna päivitys Päivitä (vain ohjelma) Asteri isannointi paivitys (6-VER:21.1, 2009) To unzip all files in wvpaiv[1].exe to the specifies To unzip all files in wvpaiv[1].exe to the specifies To Unzip To Eolder: Unzip To Eolder: Unzip To Eolder: Unzip To Eolder: Unzip Unzip U |

Kun päivitys on asentunut, käynnistä ohjelma ja valitse Ohje|Tietoja Asteri Isännöinnistä. Tarkista, että päivämäärä on 8.10.2015 tai uudempi:

| ASTERI ISÄNNÖINTI - Taloyhtiöt                                               | $\sim$                                                           | Tietoja Asteri Isännöinnistä                   |
|------------------------------------------------------------------------------|------------------------------------------------------------------|------------------------------------------------|
| Tiedosto Euro Tarkista Suoraveloitus Salasana<br>Etsi kaikista taloyhtiöistä | Määritä Ohje<br>Tästä äiheesta<br>Sisäilys<br>Etsi otto aiheesta | ASTERI ISÄNNÖINTI                              |
| Yhtiö<br>► As Dy Asteritalo<br>Asunto Du Asteritalo                          | Hakemis Ohjeen säyttö<br>C:\WIN\<br>C:\WIN\<br>Tukisivut netissä | H                                              |
| Asunto Oy Mittari                                                            | C:\WIN\ Päivitä ohiema netistä                                   | Versio 21.10.2009                              |
| Asunto Dy Rästit ja ennakot<br>Asunto Dy Satutalo                            | C:\WING Tietoja Asteri Isännöinnistä                             | (c) Atraft Ov Mikinen p. (00) 350 75           |
| Tarkis                                                                       | sta, että versiopäivämäärä on                                    | muuttunut <u><u>S</u>ulje <u>e</u>täAsteri</u> |

Jos ohjelma ei päivittynyt, katso yritysluettelosta, mihin hakemistoon ohjelma on asennettu ja suorita päivitys uudestaan vaihtaen Unzip to Folder -kohtaan oikea hakemisto.

## 2 ASTERI ISÄNNÖINNIN OHJELMAMUUTOKSIA

#### 2.1 TULOSTIMEN KYSYMINEN

Määritä|Tulostimen kysyminen -kohdassa on nyt ensiasennuksen jälkeen oletuksena, että kysytään. Tämä on hyödyllistä mm. Windows 10:ssä, jossa oletuksena on "Microsoft print to PDF".

#### 2.2 FINVOICE-VERSIO 2.01

Pankit luopuvat vanhemmista Finvoice verkkolaskujen versioista 1.0, 1.1. ja 1.2.

Asteri on jo pitkään tukenut Finvoicen uudempia versioita 1.3 ja 2.01.

Tässä vuosipäivityksessä on vielä tullut joitakin hienosäätöjä Finvoice 2.01:n tuottamiseen, joten päivityksen asentaminen kannattaa senkin vuoksi.

#### 2.3 LUKEMALASKUTUSKERTA VANHAN POHJALTA

Nyt voit helposti tehdä uuden laskutuskerran, jossa on mahdollisimman samantyyppiset lähtötiedot kuin jossain aiemmin tekemässäsi laskutuskerrassa.

Nimittäin Tiedosto|Lukemalaskutus|Avaa vanha laskutuskerta – valikko sisältää nyt kaksi vaihtoehtoa:

- Korjattavaksi
- Uuden pohjaksi

### 2.4 ETÄLUETTAVAT MITTARIT

Etäluettavat mittarit ovat yleistymässä. Nyt voit tuoda mittarilukemia etäluettavalta mittarilta Asteri Isännöintiin.

Pyydä, että mittaritoimittaja tuottaa lukema-aineiston leikepöydälle tai csv-tiedostoksi tai Exceliin oheisen kuvan mukaisessa muodossa.

|    | licrosoft Exc             | el - Työkirja1      |                             |
|----|---------------------------|---------------------|-----------------------------|
|    | <u>T</u> iedosto <u>M</u> | luokkaa <u>N</u> äy | tä                          |
|    | 🛩 🖬 🎒 [                   | à 🍄 🐰 🖻             | C                           |
|    |                           |                     |                             |
|    | E15                       | <b>T</b>            |                             |
|    | Α                         | В                   |                             |
| 1  | huoneisto                 | lukema              |                             |
| 2  | A1                        | 12,34               | Kopioi nämä                 |
| 3  | A2                        | 22                  | leikenövdälle               |
| 4  | A3                        | 331                 |                             |
| 5  | B4                        | 4,4                 | ja liita                    |
| 6  | B5                        | 55                  | Asteri Isännöintiin         |
| 7  | B6                        | 66,666              | "Svötä uusi lukema" -       |
| 8  | C7                        | 7,7                 | kohdossa nainamalla         |
| 9  | C8                        | 88                  | konuassa pamamana           |
| 10 | C9                        | 999                 | "Tuo lukemat leikepöydältä" |
| 11 | D10                       | 1010                |                             |
| 12 | D11                       | 11111               |                             |
| 13 | D12                       | 1212,12             |                             |
| 14 |                           |                     |                             |

Tarkista, että huoneistot ovat samassa järjestyksessä kuin Sinulla Asteri Isännöinnin lukemalaskutuksessa. Tarkista myös, että lukemat ovat litroja/kuutioita/kilowattitunteja kuten Asterissa, tai tee mahdolliset tarvittavat muuntolaskennat Excelissä. Kopioi lukemat leikepöydälle ja liitä ne Asteri Isännöintiin Syötä uusi lukema -toiminnon "Tuo lukemat leikepöydältä"-painikkeella.

#### 2.5 SUOMALAINEN TILINUMERO / IBAN

Taloyhtiön pankkitilinumeron voit nyt syöttää IBAN-muotoisena tai suomalaisessa muodossa (ennen vain suomalaisessa muodossa) taloyhtiötä perustaessasi ja myöhemmin perustietoja muokatessasi.

Jos vaihdat Määritä|Perustiedot-kohdassa pankkitilin, ohjelma kirjoittaa syöttämäsi pankkitilin IBANin automaattisesti Määritä|IBAN-kohtaan ensimmäiseksi tiliksi.

| pyhtiön perustiedot                               |                                                              |
|---------------------------------------------------|--------------------------------------------------------------|
|                                                   | <u>QK</u> <u>Peruuta</u> Näytä taloyhtiön aineistokansio     |
| Nimitiadot   Lainatumo   Huonoistot   Tilat   Vak | untue Tenti Bekennus Muut                                    |
| Nimitedot   Lainatyms.   Huoneistot   Hiat   Vak  | uutus   Tontti   Makennus   Muut                             |
| Yhtiön nimi Asunto Ov Ast                         | toritalo                                                     |
| Yhtiön osoite Asterinolku 3                       |                                                              |
| Yhtiön paikka 12345 ASTEP                         |                                                              |
| Pankkitili (IBAN tai suomal.no) F135 4576 112     | 0 0001 24                                                    |
| Palvelutunnus: Suoraveloituksessa 123456789       | KTL:ssä 123456788                                            |
| Viitenumeron alku (esim. 2 numeroa) 52            |                                                              |
| Isännöintiyritys                                  | Hall. pj:n nimi Heikki Hallinen                              |
| Isännöitsijän nimi Ismo Isännäinen                | katuosoite Hallituskatu 2                                    |
| katuosoite Isäntäpolku 5                          | postitoimipaikka 12345 ASTERILA                              |
| postitoimipaikka 12345 ASTERILA                   | työpuhelin (09) 2222 1111                                    |
| työpuhelin (09) 1111 2222                         | kotipuhelin (09) 2222 3333                                   |
| kotipuhelin (09) 1111 3333                        | sähköposti                                                   |
| sähköposti                                        | Kiinteistatunnus                                             |
| www-sivut                                         | Kunta ASTERILA                                               |
|                                                   | Kaupynginosa/kylä Asteriniemi                                |
| Rahayksikkö EURO                                  | Kortteli     Kelta-asteri/51003                              |
|                                                   | Tontti/tila 8                                                |
| -                                                 |                                                              |
| B. IBAN-tilinumeron määrittely                    |                                                              |
| Tilinumero kancsinväro                            | sessä Pankin BIC-koodi – tulosta "vain IBAN+BIC"-tilisiitoon |
| F135 4576 1120 0001 24                            |                                                              |
|                                                   |                                                              |
|                                                   |                                                              |
|                                                   |                                                              |
|                                                   |                                                              |
| Tilisiirtojen tulostusmuoto                       |                                                              |
| 🔿 Vain kansallisin tilinumeroin, kut              | ten ennen vuotta 2008                                        |
| C Sekä kansallisin tilinumeroin ett               | ä IBANein, siirtymävaiheen muoto 2008-2010                   |
| Vain IBAN-tilinumeroin ja BIC-pa                  | ankkikoodein                                                 |
|                                                   |                                                              |
|                                                   | <u>0</u> K <u>P</u> eruuta                                   |
|                                                   |                                                              |

#### 2.6 A4-VASTIKELASKUN TEKSTIKOKO

A4-kokoisen vastikelaskun ohjeet ovat osoitteessa http://www.atsoft.fi/wva4vastikelasku.htm

Uutena ominaisuutena on, että muuttuja 6012 noudattaa nyt tulostimen fonttikokoa. Lisäksi muuttujat 6013 ja 6014 ottavat nyt huomioon Määritä|Fontit-kohdan asetukset eli voit käyttää lomakesovituksessa fontin määrittävää hakasulkumerkintää tyyliin @6014[2] jne.

#### 2.7 UUSIA LOMAKESOVITUSMUUTTUJIA

- @4018 maksajan IBAN
- @4019 maksajan BIC
- @4020 maksajan verkkolaskuosoite
- @4021 maksajan eLaskuVaiSuoramaksu

#### 2.8 RESKONTRAN KOHDISTUS

Määritä|Reskontra -kohdassa on nyt uusi rastitusmahdollisuus "näytä kohdistustaulukossa nekin rivit, joilla Avoinna = 0 (nolla)"

Lisäksi on selvennetty "älä näytä nollarivejä kohdistustaulukossa"-rastin ohje olemaan "älä näytä kohdistustaulukossa niitä rivejä, joilla Summa = 0 (nolla)"

#### 2.9 SUORITUSPÄIVÄKIRJA TILEITTÄIN EI NETOTA

Suorituspäiväkirja tileittäin yhtenä tositteena –tuloste näyttää nyt eri riveillä pankkitilille tulleet rahat ja eri rivillä pankkitililtä maksetut palautukset eikä enää yhtenä rivinä näiden nettosummaa.

#### 2.10 ENERGIATODISTUS EI ENÄÄ VOIMASSA

Isännöitsijäntodistuksen liitteenä oleva energiatodistus ei ole voimassa enää 31.12.2014 jälkeen.

Ohjelma ei enää tulosta energiatodistusta isännöitsijäntodistuksen perään.

Energiatodistuksen oman valikon tekstiin on lisätty em. päivämäärähuomautus, mutta valikko on vielä tallella sitä varten että voit halutessasi säilöä taloyhtiökohtaista kulutustietoa.

#### 2.11 VEROLOMAKE 102 EI VIELÄ JULKAISTU

Asteri Isännöinnissä on perinteisesti verolomakkeen 102 aputuloste. Siinä olevien tietojen perusteella voit korjata verohallinnon lähettämän esitäytetyn lomakkeen, jonka sitten lähetät korjattuna verohallintoon.

Tätä päivitysvihkosta kirjoitettaessa ei ollut vielä julkaistu, minkä näköisenä verolomake 102 tullaan tammikuussa 2016 antamaan verovuodelta 2015.

Lataa Asteri Isännöinnin päivitys vuodenvaihteen 2015/2016 tienoilla, jotta saat hyödyksesi mahdolliset ohjelmaan loppuvuodesta 2015 tulevat, verolomake 102:n aputulosteeseen liittyvät muutokset.

#### 2.12 KELAN LOMAKE AT2

Kela AT2 –toiminto ottaa nyt valmistumisvuoden perustiedoista, ellei sitä ole AT2:ssa jo määritelty.

Asteri Isännöinnin Kela AT2 –tuloste on nyt muiltakin osin päivitetty vastaamaan tarkemmin Kela AT2:n nykyisiä tietoja.

| Kela AT2 - Todistus asunnon | perusparantamisesta ja peruskorjauksesta                                     |                                     | X               |
|-----------------------------|------------------------------------------------------------------------------|-------------------------------------|-----------------|
| - Hakija                    |                                                                              | Lisätietoja                         |                 |
| Henkilötiedoiksi otetaar    | Asukastieto / Asukainen Asmo                                                 |                                     |                 |
| Henkilötunnus               |                                                                              |                                     |                 |
| Sukunimi ja etunimet        | Asukainen Asmo                                                               |                                     |                 |
| Lähiosoite                  | Asteripolku 3 A 1                                                            |                                     |                 |
| Postinumero ja -toimipaikka | 12345 ASTERILA                                                               |                                     |                 |
|                             |                                                                              | <br>Todistuksen päiväys             | 8.10.2015       |
| _ Tiedot talosta            |                                                                              | Allekirjoittajan nimi               | Ismo Isännäinen |
| Talon omistaja              | Asunto Oy Asteritalo                                                         | Allekirjoittajan asema              | isännöitsijä    |
| Lähiosoite                  | Asteripolku 3                                                                | Puhelin                             | (09) 1111 2222  |
| Postinumero ja -toimipaikka | 12345 ASTERILA                                                               | Sähköposti                          |                 |
| Talon valmistumisvuosi      | i 1973                                                                       |                                     |                 |
| Mitë poruskorieus-tei por   | unerentemistoimonnitoitë on tohtu is milloin?                                |                                     |                 |
| Kattaninnaita uusittu       | 2001                                                                         |                                     |                 |
| Elementtien saumau          | 2001<br>us 2002                                                              |                                     |                 |
| Juikisivujen maaiau         | \$ 2005                                                                      |                                     |                 |
|                             |                                                                              |                                     | Tulasta         |
|                             |                                                                              |                                     |                 |
|                             |                                                                              |                                     |                 |
|                             |                                                                              |                                     | ]               |
|                             | Todistus talon peruskorjauksesta ja peru                                     | usparantamisesta                    |                 |
|                             | Liite yleisen asumistuen hakemukseen<br>Kelan AT2-lomaketta vastaavat tiedot |                                     |                 |
|                             |                                                                              |                                     |                 |
|                             | 1 HAKIIA                                                                     |                                     |                 |
|                             | Hakijan henkilötunnus                                                        |                                     |                 |
|                             | Hakijan sukunimi ja etunimet<br>Hakijan lähiosoite                           | Asukainen Asmo<br>Asteripolku 3 A 1 |                 |
|                             | Hakijan postinumero ja -toimipaikka                                          | 12345 ASTERILA                      |                 |
|                             |                                                                              |                                     |                 |
|                             | Talon omistaja                                                               | Asunto Oy Asteritalo                |                 |
|                             | Talon lähiosoite<br>Talon postinumero ja -toimipaikka                        | Asteripolku 3<br>12345 ASTERILA     |                 |
|                             | Talon valmistumisvuosi                                                       | 1973                                |                 |
|                             | Mita peruskorjaus- tai perusparantamisto<br>Kattopinnoite uusittu 2001       | ormenpiteitä on tehty ja milloin?   |                 |
|                             | Elementtien saumaus 2002<br>Julkisivujen maalaus 2005                        |                                     |                 |
|                             | 3 LISÄTIETOJA                                                                |                                     |                 |
|                             |                                                                              |                                     | I               |

### 3 SUORITUSTEN MASSAKIRJAUS ILMAN PANKIN ERÄSIIRTOSOPIMUSTA

Asteri Isännöinnin Taloyhtiöt-ikkunassa on ennestään toiminto, jolla voit lukea reskontraan suuren määrän saapuneita suorituksia kerralla kirjaamalla ne pankista noudetusta Saapuneet viitemaksut –tiedostosta (aiempi nimi KTL, konekielinen tapahtumaluettelo). Sen käyttö edellyttää kuitenkin eräsiirtosopimusta pankin kanssa.

Nyt on mahdollista tuoda tehokkaasti suuria määriä suorituksia, vaikka pankin kanssa olisi vain tavallinen verkkopankkisopimus.

Tähän käyttöön on Asteri-tuoteperheessä uusi, erikseen maksullinen jäsen, Tapahtumat netistä –ohjelma. Se on alunperin tehty nettipankkitapahtumien viemiseksi Asteri Kirjanpitoon, mutta siinä on myös KTL-painike, jolla saat tallennettua viitteelliset panotapahtumat KTL:ksi, jonka voit lukea myyntireskontraan.

Ohjelma toimii seuraavasti:

- maalataan ja kopioidaan verkkopankissa kuvaruudulle tuleva tilitapahtumien luettelo taikka pdf-, htm- tai csv-muotoinen verkkotiliote
- liitetään kopioitu aineisto Tapahtumat netistä –ohjelmaan
- painetaan tulkintapainiketta, jolloin ohjelma muuntaa kopioidun aineiston selkeäksi, Asteri Kirjanpidon päiväkirjan muotoiseksi
- painetaan KTL-painiketta ja luetaan syntynyt KTL-tiedosto Asteri Isännöinnin reskontraan

Tapahtumat netistä –ohjelma tunnistaa kaikkien Suomessa toimivien pankkien aineistoja useissakin eri kopiointimuodoissa. Lisäksi löytyy tulkinnat mm. XML-, Amex-, Eurocard-, Mastercard-, PayPal- ja Finvoice-aineistoille.

Ohjelman esite ja kokeiluversio löytyvät sivulta http://www.atsoft.fi/esitetn.htm

# Esimerkiksi OP:n verkkopalvelusta kopioidaan Tapahtumat netistä –ohjelmaan:

#### Tilitapahtumat

|                                                                                                    |                                                                                                    | F149 5000                                                                                                    | 9420 02                                            | 287 30, käytet                                                                            | tävissä 11                                                         | 0,49 euroa Testipäätili                                                                                                    | ▼ 🃎                                                                                                    |                                                                                                    |                                                                                                    |                                                                                                    |                                          |                                                                                                    |
|----------------------------------------------------------------------------------------------------|----------------------------------------------------------------------------------------------------|----------------------------------------------------------------------------------------------------|----------------------------------------------------|-------------------------------------------------------------------------------------------|--------------------------------------------------------------------|----------------------------------------------------------------------------------------------------|----------------------------------------------------------------------------------------------------|----------------------------------------------------------------------------------------------------|----------------------------------------------------------------------------------------------------|----------------------------------------------------------------------------------------------------|------------------------------------------|----------------------------------------------------------------------------------------------------|
| Test<br>Tilin<br>Kate<br>Luot<br>Käyt<br>Hae                                                                                                    | ipäätili Fl4<br>saldo 15.<br>evaraukse<br>ttoraja<br>tettävissä<br>tilitapahtu                                                                                                    | 49 5000 942<br>.01.2015<br>It<br>umat aialta                                                                                                    | 0 0287 3                                           | 0                                                                                         | MAL                                                                | LIHARJUN OSUUSPANKK<br>+1 1<br>-10<br>+120 0<br>+120 0<br>+1<br>(01.10.2014 - 15.01.2)                                                                                                    | PITKÄ NIMI<br>10,49 euroa<br>00,00 euroa<br>00,00 euroa<br>10,49 euroa<br>015                                                                                                    |                                                                                                    |                                                                                                    |                                                                                                    |                                          |                                                                                                    |
| Kirja                                                                                                    | uspäivä                                                                                                    | Saaja tai ma                                                                                                    | aksaja / V                                         | /iite / Viesti                                                                            | Selitys /                                                          | 'Saajan tili ja BIC I                                                                                                    | Määrä euroa                                                                                                    |                                                                                                    |                                                                                                    |                                                                                                    |                                          |                                                                                                    |
| 15.0<br>21.0                                                                                                    | 16.<br>12.                                                                                                    | As Oy Kulta<br>568412365                                                                                                    | kehrä<br>40                                        |                                                                                           | TILISIIR<br>FI05 58<br>OKOYF                                       | TO<br>41 0220 0233 13<br>IHH                                                                                                    | -156,80                                                                                                    |                                                                                                    |                                                                                                    |                                                                                                    |                                          |                                                                                                    |
| 02.0<br>20.0                                                                                                    | )7.<br>)2.                                                                                                    | TESTI TIMO                                                                                                    |                                                    |                                                                                           | TILISIIR                                                           | то                                                                                                    | +505,41                                                                                                    |                                                                                                    |                                                                                                    |                                                                                                    |                                          |                                                                                                    |
| 02.0<br>19.0                                                                                                    | )7.<br>)2.                                                                                                    | MALLIHAR<br>220342061                                                                                                    | JUN SÄH<br>8                                       | IKÖ                                                                                       | SÄHKÖ<br>500094                                                    | LASKU<br>-20028730                                                                                                    | -327,03                                                                                                    |                                                                                                    |                                                                                                    |                                                                                                    |                                          |                                                                                                    |
| 15.0<br>21.0                                                                                                    | 16.<br>12.                                                                                                    | Tuuliharjan<br>13                                                                                                    | ratsastus                                          | skoulu                                                                                    | TILISIIR<br>FI21 12<br>NDEAF                                       | TO<br>34 5600 0007 85<br>IHH                                                                                                    | -65,00                                                                                                    |                                                                                                    |                                                                                                    |                                                                                                    |                                          |                                                                                                    |
| 02.0<br>18.0                                                                                                    | )7.<br>)2.                                                                                                    | MALLIHAR<br>220342061                                                                                                    | JUN PAIK<br>8                                      | KALLISTSTO                                                                                | LAPSIL<br>500094                                                   | ISÄ<br>-20028730                                                                                                    | -327,03                                                                                                    |                                                                                                    |                                                                                                    |                                                                                                    |                                          |                                                                                                    |
| 15.0<br>17.0                                                                                                    | 16.<br>12.                                                                                                    | Die Zeitung                                                                                                    |                                                    |                                                                                           | TILISIIR<br>DE93 2                                                 | TO<br>214 1428 0574 7423 00                                                                                                    | -24,50                                                                                                    |                                                                                                    |                                                                                                    |                                                                                                    |                                          |                                                                                                    |
| Liitä vei                                                                                                    | rkkopankin                                                                                                    | aineisto leikep                                                                                                    | oöydältä ta                                        | ai tiedostosta alla                                                                       | a olevaan is                                                       | Vuosi<br>soon tekstikenttään<br>Ens. tos                                                                                                    | itenumero                                                                                                    | 🔲 juoksev                                                                                              | Pankkiti<br>ra                                                                                                    | ilin kirjanpitotilin                                                                                                    | numero 171                               | 0                                                                                                    |
| Liitä ver<br>Tyhje<br>\                                                                                                    | rkkopankin<br>ennä                                                                                                    | n aineisto leikep<br>Liitä Av                                                                                                    | oöydältä ta<br>vaa                                 | ai tiedostosta alli<br>Muunna ääkki                                                       | a olevaan is<br>öset                                               | Vuosi<br>soon tekstikenttään<br>Ens. tos<br>Tositela<br>Kustann                                                                                                    | itenumero                                                                                                    | juoksev                                                                                                | Pankkiti<br>va<br>Vastatilii<br>C:\w                                                                                                    | ilin kirjanpitotilin<br>it Avaa                                                                                                    | numero 171<br>Tallenna                   | 0<br>Tallenna nimellä                                                                                     |
| Liitä ver<br>Tyhje<br>\<br>-65,00                                                                                                    | rkkopankin<br>ennä                                                                                                    | n aineisto leikep<br>Liitä Av                                                                                                    | oöydältä ta<br>vaa                                 | ai tiedostosta alla<br>  Muunna ääkko                                                     | a olevaan is<br>öset                                               | Vuosi<br>soon tekstikenttään<br>Ens. tos<br>Tositela<br>Kustann                                                                                                    | itenumero<br>ji<br>uspaikka                                                                                                    | juoksev                                                                                                | Pankkiti<br>va<br>Vastatilii<br>C:\w                                                                                                    | ilin kirjanpitotilin<br>it Avaa<br>winyr∖op.vas<br>SelitteenOs                                                                                                    | numero 171<br>Tallenna                   | 0<br>Tallenna nimellä<br>Vastatili                                                                        |
| iitä ver<br>Tyhje<br>\<br>-65,00<br>02.07<br>18.02                                                                                                    | rkkopankin<br>ennä                                                                                                    | n aineisto leikep<br>Liitä Av                                                                                                    | oöydältä ta<br>vaa                                 | ai tiedostosta alla<br>Muunna ääkk                                                        | a olevaan is<br>öset                                               | soon tekstikenttään<br>Ens. tos<br>Tositela<br>Kustann<br>Laskunnumero panotapal                                                                                                    | itenumero<br>ji<br>uspaikka<br>ntumissa                                                                                                    | juoksev                                                                                                | Pankkiti<br>va<br>Vastatilit<br>C:\w                                                                                                    | ilin kirjanpitotilin<br>it Avaa                                                                                                    | numero 171<br>Tallenna                   | 0<br>Tallenna nimellä<br>Vastatili<br>1500                                                                |
| iitä ver<br>Tyhje<br>-65,00<br>02.07<br>18.02<br>MALL<br>2202/                                                                                                    | rkkopankin<br>ennä                                                                                                    | n aineisto leikep<br>Liitä Av<br>PAIKALLISTS                                                                                                    | oöydältä ta<br>vaa )                               | ai tiedostosta alla<br>Muunna ääkk                                                        | a olevaan is<br>öset                                               | soon tekstikenttään<br>Ens. tos<br>Tositela<br>Kustann<br>Laskunnumero panotapal<br>@ aina<br>                                                                                                    | itenumero<br>ji<br>uspaikka<br>ntumissa                                                                                                    | juoksev                                                                                                | Pankkiti<br>Vastatilii<br>C:\v                                                                                                    | ilin kirjanpitotilin<br>it Avaa<br>winyr\op.vas<br>SelitteenOs<br>TIMO<br>Zeitung                                                                                   | numero 171<br>Tallenna                   | 0<br>Tallenna nimellä<br>Vastatili<br>1500<br>4060                                                        |
| Liitä ver<br>Tyhje<br>-65,00<br>02.07<br>18.02<br>MALL<br>22034<br>LAPS                                                                                                    | rkkopankin<br>ennä                                                                                                    | PAIKALLISTS                                                                                                    | oöydältä ta<br>vaa                                 | ai tiedostosta alli<br>Muunna ääkk                                                        | a olevaan is<br>öset                                               | soon tekstikenttään<br>Ens. tos<br>Tositela<br>Kustanr<br>Laskunnumero panotapal<br>i aina<br>viite sellaisenaan<br>viite poislukien tark                                                                                                    | itenumero<br>ji uspaikka<br>ntumissa                                                                                                    | juoksev                                                                                                | Pankkiti<br>Vastatilii<br>C:\v                                                                                                    | ilin kirjanpitotilin<br>it Avaa<br>winyr\op.vas<br>SelitteenOs<br>TIMO<br>Zeitung<br>AS.OY                                                                          | numero 171<br>Tallenna                   | 0<br>Tallenna nimellä<br>Vastatili<br>1500<br>4060<br>6400                                                |
| Liitä ver<br>Tyhje<br>-65,00<br>02.07<br>18.02<br>MALL<br>22034<br>LAPS<br>50009<br>-327,0                                                                                                    | rkkopankin<br>ennä<br>J.<br>IHARJUN<br>420618<br>ILISÄ<br>94-2002873<br>03                                                                                                    | Paineisto leikep<br>Liitä Av<br>PAIKALLISTS                                                                                                    | oöydältä ta<br>vaa                                 | ai tiedostosta allı<br>Muunna ääkk                                                        | a olevaan is<br>öset                                               | soon tekstikenttään<br>Ens. tos<br>Tositela<br>Kustanr<br>Laskunnumero panotapal<br>in aina<br>viite sellaisenaan<br>viite poislukien tark<br>viite poislukien tark                                                                                                    | itenumero<br>ii<br>uspaikka<br>ntumissa<br>iste<br>merkkiä. pl. ta                                                                                                    | i juoksev                                                                                              | Pankkiti<br>Vastatilii<br>C:\w                                                                                                    | ilin kirjanpitotilin<br>it Avaa<br>SelitteenOs<br>TIMO<br>Zeitung<br>AS OY<br>säbkö                                                                                 | numero 171<br>Tallenna (                 | 0<br>Tallenna nimellä<br>Vastatili<br>1500<br>4060<br>6400<br>6650                                        |
| Liitä ver<br>Tyhje<br>-65,00<br>02.07<br>18.02<br>MALL<br>22034<br>LAPS<br>50009<br>-327,0<br>15,00<br>17,02                                                                                                    | rkkopankin<br>ennä<br>J.<br>JHARJUN<br>420618<br>JULSÅ<br>94-2002873<br>03                                                                                                    | PAIKALLISTS                                                                                                    | oöydältä ta<br>vaa                                 | ai tiedostosta allı<br>  Muunna ääkk                                                      | a olevaan is                                                       | soon tekstikenttään<br>Ens. tos<br>Tositela<br>Kustanr<br>Laskunnumero panotapal<br>in aina<br>vite sellaisenaan<br>vite sellaisenaan<br>vite poislukien tark<br>viteen lopusta<br>viteen ousta                                                                                                    | itenumero<br>i uspaikka<br>ntumissa<br>iste<br>merkkiä, pl. tz<br>erkistä me                                                                                                    | nkiste                                                                                                 | Pankkiti<br>Vastatilii<br>C:\v                                                                                                    | ilin kirjanpitotilin<br>it Avaa<br>SeliteenOs<br>TIMO<br>Zeitung<br>AS OY<br>sähkö                                                                                  | numero 171<br>Tallenna                   | 0<br>Tallenna nimellä<br>Vastatili<br>1500<br>4060<br>6400<br>6650<br>6920                                |
| Liitä ver<br>Tyhje<br>-65,00<br>02.07<br>18.02<br>MALL<br>22034<br>LAPS<br>50009<br>-327,0<br>15,06<br>17,02<br>Die Zi<br>TU IS                                                                                                    | rkkopankin<br>ennä<br>U.<br>HARJUN<br>20618<br>UISÅ<br>94-2002873<br>3<br>2.<br>eitung<br>IIPTO                                                                                                    | PAIKALLISTS                                                                                                    | oöydältä ta<br>vaa                                 | ai tiedostosta alli<br>  Muunna ääkk                                                      | a olevaan is<br>öset                                               | soon tekstikenttään<br>Ens. tos<br>Tositela<br>Kustann<br>Laskunnumero panotapal<br>aina<br>viite sellaisenaan<br>viite polslukien tark<br>viiteen lopusta<br>viiteen opusta                                                                                                    | tenumero<br>i uspaikka<br>ntumissa<br>jste<br>merkkiä, pl. ta<br>merksitä me                                                                                                    | irkiste                                                                                                | Pankkit<br>Vastatili<br>C:\w                                                                                                    | Ilin kirjanpitotilin<br>t Avaa V<br>SeliteenO:<br>TIMO<br>Zeitung<br>AS OY<br>sähkö<br>paikalliststo                                                                | numero 171<br>Tallenna -                 | 0<br>Tallenna nimellä<br>Vastatili<br>1500<br>4060<br>6400<br>6650<br>6930                                |
| Liitä ver<br>Tyhie<br>-65,00<br>02,07<br>18,02<br>MALL<br>22034<br>LAPS<br>50009<br>-327,0<br>15,06<br>17,02<br>Die Zi<br>TILIS<br>DE93<br>2029                                                                                                    | rkkopankin<br>ennä<br>JHARJUN<br>JHARJUN<br>220618<br>JILISÅ<br>34-2002873<br>03<br>elitung<br>IIRTO<br>22174 1428                                                                                                    | PAIKALLISTS<br>30<br>8 0574 7423 0                                                                                                    | oöydältä ta<br>/aa                                 | ai tiedostosta alli<br>  Muunna ääkk                                                      | a olevaan it                                                       | soon tekstikenttään<br>Ens. tos<br>Tositela<br>Kustann<br>Laskunnumero panotapal<br>aina<br>viite sellaisenaan<br>viite en lopusta<br>viiteen lopusta<br>viiteenm<br>isot / pienet kirjaimet selitt                                                                                                    | itenumero<br>i uspaikka<br>ntumissa<br>iste<br>merkkiä, pl. tz<br>erkistä<br>me                                                                                                    | i juoksev                                                                                              | Pankkiti<br>Vastatili<br>C:\w                                                                                                    | ilin kirjanpitotilin<br>transformation (kirjanpitotilin<br>winyr\op.vas<br>SeliteenOs<br>TIMO<br>Zeitung<br>AS OY<br>sähkö<br>paikallistato                         | numero 171<br>Tallenna (                 | 0<br>Tallenna nimellä<br>Vastatili<br>1500<br>4060<br>6400<br>6650<br>6930                                |
| Liitä ver<br>Tyhje<br>-65,00<br>02.07<br>18.02<br>MALL<br>22034<br>LAPS<br>50005<br>-327,0<br>15.06<br>17.02<br>Die Z<br>TILIS<br>DE93<br>COBA<br>-24,50                                                                                                    | rkkopankin<br>annä<br>JHARJUN<br>420618<br>IIISA<br>94-2002873<br>3<br>5,5<br>2<br>eitung<br>IIRTO<br>12214 1428<br>ADEFF<br>D                                                                                                    | PAIKALLISTS<br>30<br>8 0574 7423 0                                                                                                    | oöydältä ta<br>vaa                                 | ai tiedostosta alli<br>  Muunna ääkk                                                      | a olevaan is<br>öset                                               | soon tekstikenttään<br>Ens. tos<br>Tositela<br>Kustann<br>Laskunnumero panotapal<br>aina<br>viite sellaisenaan<br>viite en lajuskien tark<br>viiteen lopusta<br>viiteen lopusta<br>viiteen lopusta<br>viiteen kirjaimet selitt<br>e ei muunneta                                                                                                    | itenumero<br>i uspaikka<br>ntumissa<br>iste<br>merkkiä, pl. ta<br>erkistä<br>me<br>eisiin<br>j pieniksi kirj                                                                                                    | i juoksev<br>rkiste<br>rkkiä, pl. tark                                                                 | Pankkiti<br>Vastatili<br>C.\w                                                                                                    | ilin kirjanpitotilin<br>ti Avaa vi<br>SeliteenOs<br>TIMO<br>Zeitung<br>AS OY<br>sähkö<br>paikalliststo                                                              | numero 171<br>Tallenna .                 | 0<br>Tallenna nimellä<br>1500<br>4060<br>6400<br>6650<br>6930                                             |
| Liitä ver<br>Tyhje<br>-65,00<br>02,07<br>18,02<br>MALL<br>22034<br>LAPS<br>50009<br>-327,0<br>15,06<br>17,02<br>Die Zi<br>TILIS<br>DE93<br>COBA<br>-24,50<br>Tulk                                                                                                    | rkkopankin<br>annä<br>J<br>J<br>J<br>J<br>J<br>J<br>J<br>J<br>J<br>J<br>J<br>J<br>J<br>J<br>J<br>J<br>J<br>J                                                                                                    | a aineisto leikep<br>Liitä Av<br>PAIKALLISTS<br>30<br>8 0574 7423 0                                                                                                    | oöydältä ta<br>raa                                 | ii tiedostosta alli                                                                       | a olevaan is<br>öset                                               | Vuosi<br>Vuosi<br>Ens. tos<br>Tostelą<br>Kustann<br>Laskunnumero panotapal<br>@ aina<br>@ viite sellaisenaan<br>@ viite poislukien tark<br>@ viite poislukien tark<br>@ viite poislukien tark<br>@ viite poislukien tark<br>@ viiteen lopusta<br>@ viiteen munneta<br>@ ei muunneta<br>@ ISOIKSI KIRJAIMIK                                                                                                    | itenumero<br>ii<br>uspaikka<br>ntumissa<br>iste<br>erkistä me<br>eisiin<br>pieniksi kirj<br>Si olsot Alkuki                                                                                                    | irkiste<br>rrkiste<br>aimiksi<br>jaimet                                                                | Pankkiti<br>ra<br>Vastatili<br>C:\w                                                                                                    | ilin kirjanpitotilin<br>t Avaa<br>vinyr\op.vas<br>SeliteenOs<br>TIMO<br>Zeitung<br>AS OY<br>sähkö<br>paikalliststo                                                  | numero 171<br>Tallenna (                 | 0<br>Tallenna nimellä<br>1500<br>4060<br>6400<br>6650<br>6930                                             |
| Littä ver<br>Tyhie<br>-65.00<br>02.07<br>18.02<br>MALL<br>2203-<br>327.0<br>15.06<br>17.02<br>Die Z<br>TILIS<br>DE93<br>24.50<br>COBA-<br>-24.50<br>Tulk<br>F                                                                                                    | rkkopankin<br>annä<br>D.<br>J.<br>J.HARJUN<br>420618<br>ILISÅ<br>44-2002873<br>03<br>J.<br>Leitung<br>IIRTO<br>2214 1428<br>DDEFF<br>D<br>DEFF<br>D<br>intaohje<br>Pankki                                                                                                    | a aineisto leikeg<br>Liitä Av<br>PAIKALLISTS<br>30<br>8 0574 7423 0                                                                                                    | oöydältä ta<br>raa                                 | ii tiedostosta alli<br>  Muunna ääkk                                                      | a olevaan is<br>öset<br>ankkkimuoto                                | Vuosi<br>Vuosi<br>Ens. tos<br>Tositelą<br>Kustann<br>Laskunnumero panotapal<br>aina<br>viite sellaisenaan<br>viite sellaisenaan<br>viite poislukien tark<br>viiteen lopusta<br>viiteen lopusta<br>viiteen lopusta<br>viiteen lopusta<br>viiteen lopusta<br>isot / pienet kirjaimet sellt<br>e ei muunneta<br>ISOIKSI KIRJAIMIKK                                                                                                    | itenumero<br>i uspaikka<br>inturiissa<br>iste<br>merkkiä, pl. ta<br>erkistä<br>pieniksi kirj<br>SI<br>Isot Alkukii<br>Kopiointtapa                                                                                                    | irkiste<br>rrkiä, pl. tark<br>aimiksi<br>jaimet                                                        | Pankkiti<br>C:\w                                                                                                    | ilin kirjanpitotilin<br>t Avaa<br>winyr\op.vas<br>SelitteenOs<br>TIMO<br>Zeitung<br>AS OY<br>sähkö<br>paikalliststo                                                 | numero 171<br>Tallenna (<br>sa           | 0<br>Tallenna nimellä<br>Vastatili<br>1500<br>4060<br>6400<br>6650<br>6930<br>Tallenna<br>valinnat        |
| Lită vet<br>Tyhie<br>-65,00<br>02,07<br>18,02<br>MALL<br>22034<br>50003<br>-327,0<br>15,06<br>00<br>20<br>17,022<br>Die Z<br>TILIS<br>DE93<br>-24,50<br>Tulk<br>F<br>OP                                                                                                    | rkkopankin<br>annä<br>0.                                                                                                    | PAIKALLISTS<br>30<br>8 0574 7423 0                                                                                                    | oöydältä ta<br>raa )<br>TO<br>0                    | i tiedostosta alli<br>Muunna ääkk<br>Verkkopa<br>OP-verkkopa                              | a olevaan is<br>öset<br>ankkimuoto<br>alvelu                       | Soon tekstikenttään<br>Ens. tos<br>Tositela<br>Kustann<br>Laskunnumero panotapal<br>aina<br>vite sellaisenaan<br>vite sellaisenaan<br>vite poislukien tark<br>vitteen lopusta<br>vitteen lopusta<br>vitteen lopusta<br>vitteen lopusta<br>sot / pienet kirjaimet selitt<br>e imuunneta<br>ISOIKSI KIRJAIMIK                                                                                                    | itenumero<br>ii uspaikka<br>ntumissa<br>iste<br>merkkiä, pl. tz<br>erkistä<br>merkisä<br>merkisi im<br>pieniksi kirj<br>SI<br>Isot Alkukir<br>Kopiointitapa<br>iilitapahtumat maaka                                                                                   | i juoksev<br>rkiste<br>rkkiä, pl. tark<br>aimiksi<br>jaimet                                            | Pankkiti<br>C:\w                                                                                                    | ilin kirjanpitotilin<br>it Avaa<br>SeliteenOs<br>TIMO<br>Zeitung<br>AS OY<br>sähkö<br>paikalliststo                                                                 | numero 171<br>Tallenna (<br>aa           | 0<br>Tallenna nimellä<br>Vastatili<br>1500<br>4060<br>6400<br>6650<br>6930<br>Tallenna<br>valinnat<br>Lue |
| Liitä ver<br>Tyhie<br>-65,00<br>02.07<br>18.02<br>MALL<br>22034<br>LAPS<br>50005<br>-327,0<br>15.06<br>Die Z<br>TILIS<br>DE93<br>-24,50<br>Tulk<br>P<br>OP                                                                                                    | rkkopankin<br>ennä<br>JHARJUN<br>420618<br>IIISA<br>9420618<br>IIISA<br>9420618<br>IIIISA<br>9420618<br>IIISA<br>9420618<br>IIISA<br>9420<br>IIISA<br>9420<br>IIISA<br>9440<br>IIISA<br>9440<br>IIISA<br>9440<br>IIISA<br>9440<br>IIISA<br>9440<br>IIISA<br>9440<br>IIISA<br>1<br>1<br>1<br>1<br>1<br>1<br>1<br>1<br>1<br>1<br>1<br>1<br>1<br>1<br>1<br>1<br>1<br>1<br>1 | PAIKALLISTS<br>30<br>8 0574 7423 0                                                                                                    | oöydältä ta<br>raa                                 | i tiedostosta alli<br>Muunna ääkko<br>Verkkopa<br>OP-verkkopa                             | a olevaan is<br>öset<br>ankkimuoto<br>alvelu                       | Soon tekstikenttään<br>Fis. tos<br>Tositela<br>Kustann<br>Laskunnumero panotapal<br>aina<br>vite sellaisenaan<br>vite sellaisenaan<br>vite poislukien tark<br>vitteen lopusta<br>vitteen m. m<br>isot / pienet kirjaimet seltt<br>e imuunneta<br>ISOIKSI KIRJAIMIK                                                                                                    | itenumero<br>ii<br>uuspaikka<br>ntumissa<br>iste<br>merkkiä, pl. tz<br>erkistä<br>me<br>eisiin<br>isto Alkukii<br>SI<br>Isot Alkukii<br>Kopiointtapa<br>tiltapahtumat maak                                                                                            | irkiste<br>rkkiä, pl. tark<br>aimiksi<br>jaimet                                                        | Pankkiti<br>C.\w                                                                                                    | ilin kirjanpitotilin<br>it Avaa<br>SelitteenOs<br>TIMO<br>Zeitung<br>ASOY<br>sähkö<br>paikalliststo                                                                 | numero 171<br>Tallenna (<br>aa           | 0<br>Tallenna nimellä<br>1500<br>4060<br>6650<br>6930<br>5930<br>Tallenna<br>valinnat                     |
| Liitä ver<br>Tyhie<br>-65,00<br>02,07<br>18,02<br>02,07<br>18,02<br>02,07<br>18,02<br>02,07<br>18,02<br>02,07<br>18,02<br>02,07<br>18,02<br>00<br>02,07<br>18,02<br>02,07<br>18,02<br>02,07<br>18,02<br>02,07<br>18,02<br>02,07<br>18,02<br>02,07<br>18,02<br>02,07<br>18,02<br>02,07<br>18,02<br>02,07<br>18,02<br>02,07<br>18,02<br>02,07<br>18,02<br>02,07<br>17,02<br>02,07<br>17,02<br>02,07<br>12,02<br>02,07<br>12,02<br>02,07<br>12,02<br>12,02 | rkkopankin<br>annä<br>JHARJUN<br>JHARJUN<br>JHARJUN<br>220618<br>IIISA<br>94-2002873<br>03<br>2214 1428<br>00<br>intaohje<br>2ankki<br>2<br>Sankki                                                                                                    | t hieman korjat                                                                                                    | oöydältä ta<br>raa                                 | i tiedostosta alli<br>Muunna ääkk<br>Verkkop<br>OP-verkkopa<br>kstiä, paina F2.           | a olevaan is<br>öset<br>ankkimuoto<br>alvelu<br>Jos haluat         | soon tekstikenttään<br>Ens. tos<br>Tositela<br>Kustanr<br>Laskunnumero panotapal<br>aina<br>viite sellaisenaan<br>viite sellaisenaan<br>viite poislukien tark<br>viiteen lopusta<br>viiteen lopusta<br>viiteen lopusta<br>isot / pienet kirjaimet seltt<br>e ei muunneta<br>ISOIKSI KIRJAIMIKI<br>kirjoittaa vanhan tilalle, ala suor                                                                                                    | itenumero<br>ii uspaikka<br>itumissa<br>iste<br>merkkiä, pl. ta<br>erkistä me<br>eisiin<br>pieniksi kirj<br>SI just Akukii<br>Kopiointtapa<br>ilitapahtumat maaka<br>aan kirjoittamaan.                                                                               | irkiste<br>rkiste<br>rikkiä, pl. tark<br>aimiksi<br>jaimet                                             | Pankkiti<br>Vastatili<br>C.\v                                                                                                    | ilin kirjanpitotilin<br>t Avaa<br>SelitteenOs<br>TIMO<br>Zeitung<br>ASOY<br>sähkö<br>paikaliiststo                                                                  | numero 171<br>Tallenna (<br>ia           | 0<br>Tallenna nimellä<br>1500<br>4060<br>6650<br>6930<br>Tallenna<br>valinnat                             |
| Liitä ver<br>Tyhie<br>-65,00<br>02,07<br>18,02<br>MALL<br>22033<br>-327,0<br>15,06<br>50000<br>-327,0<br>15,06<br>DE93<br>COBA<br>-24,50<br>Tulks<br>POP<br>Vinkki                                                                                                    | rkkopankin annā annā annā annā annā annā annā an                                                                                                    | t hieman korjat<br>PAIKALLISTS<br>30<br>t hieman korjat<br>PVm                                                                                                    | oöydältä ta<br>raa                                 | i tiedostosta alli<br>Muunna ääkk<br>Verkkopi<br>OP-verkkopa<br>kstiä, paina F2.<br>KustP | a olevaan is<br>öset<br>ankkimuoto<br>alvelu<br>Jos haluat<br>Lsno | soon tekstikenttään<br>Ens. tos<br>Tositela<br>Kustanr<br>Laskunnumero panotapal<br>aina<br>vite sellaisenaan<br>vite sellaisenaan<br>vite poisikkien tark<br>vitteen lopusta<br>vitteen lopusta<br>isot / pienet kirjaimet seltt<br>e ei muunneta<br>ISOIKSI KIRJAIMIK:<br>kirjoittaa vanhan tilalle, ala suor<br>Selite 1<br>Die Zeitunn                                                                                                    | tenumero<br>i uspaikka<br>ntumissa<br>iste<br>merkkiä, pl. tz<br>erkistä me<br>eisiin<br>pieniksi kirj<br>Si Isot Akukii<br>Kopiointitapa<br>ilitapahtumat maaka<br>aan kirjoittamaan.<br>Selte2<br>TII LEURTO                                                        | irkiste<br>rkkiste<br>rkkiä, pl. tark<br>aimiksi<br>jaimet<br>aamalla                                  | Pankkit<br>Vastatili<br>C.\v                                                                                                    | ilin kirjanpitotilin<br>ti Avaa<br>SeliteenOs<br>TIMO<br>Zeitung<br>ASOY<br>sähkö<br>paikalliststo                                                                  | numero 171<br>Tallenna a<br>a<br>ulkitse | 0<br>Tallenna nimellä<br>1500<br>4060<br>6400<br>6650<br>6930<br>Tallenna<br>valinnat                     |
| Litä vera<br>Tyhie<br>-65.00<br>02.07<br>MALL<br>LAPS<br>50000<br>-327.0<br>TILS<br>DE93<br>-24.50<br>TULS<br>COBA<br>-24.50<br>Vinkki<br>F<br>OP                                                                                                    | rkkopankin<br>annä<br>LHARJUN<br>420618<br>ILISA<br>94-2002873<br>03<br><br>2214 1428<br>05<br>intaohje<br>2ankki<br>20<br>sankki<br>1<br>20<br>sankki                                                                                                    | t hieman korjat<br>PAIKALLISTS<br>30<br>8 0574 7423 00<br>t hieman korjat<br>PVm<br>15.06.<br>0.2.07                                                                                                    | oöydältä ta<br>raa                                 | i tiedostosta alli<br>Muunna ääkk<br>Verkkopa<br>OP-verkkopa<br>kstiä, paina F2.<br>KustP | a olevaan is<br>öset<br>ankkimuoto<br>alvelu<br>Jos haluat<br>Lsno | soon tekstikenttään<br>Ens. tos<br>Tositela<br>Kustann<br>Laskunnumero panotapal<br>aina<br>viite sellaisenaan<br>viite sellaisenaan<br>viite poislukien tark<br>viiteen lopusta<br>viiteen lopusta<br>viiteen lopusta<br>isot / pienet kirjaimet sellt<br>aina<br>sot / pienet kirjaimet sellt<br>aisot / pienet kirjaimet sellt<br>aisot / pienet sellt<br>aisot / pienet kirjaimet sellt<br>aisot / pienet sellt<br>aisot / pienet sellt<br>aisot / pienet sellt<br>aisot / pienet sellt<br>aisot / pienet sellt<br>aisot / pienet sellt<br>aisot / pienet sellt<br>aisot / pienet sellt<br>aisot / pienet sellt<br>aisot / pienet sellt<br>aisot / pienet sell                                                                                                    | tenumero<br>i uspaikka<br>ntumissa<br>iste<br>merkkiä, pl. tz<br>erkistä me<br>eisiin<br>pieniksi kirj<br>SI pieniksi kirj<br>Kopiointitapa<br>ilitapahtumat maaki<br>aan kirjoittamaan.<br>Selte2<br>TILISIIRTO<br>TILISIIRTO<br>TILISIIRTO                          | irkiste<br>rrkiste<br>rrkkiä, pl. tark<br>aimiksi<br>jaimet<br>bebet<br>4060<br>6930                   | Pankkiti<br>C.\w<br>ciste                                                                                                    | IIIn kirjanpitotilin<br>t Avaa •<br>winyr\op.vas<br>SeliteenOs<br>TIMO<br>Zeitung<br>AS OY<br>sähkö<br>paikalliststo<br>Tu<br>Summa<br>24.50<br>237.02              | numero 1711<br>Tallenna (<br>aa          | 0<br>Tallenna nimellä<br>1500<br>4060<br>6400<br>6650<br>6930<br>Tallenna<br>valinnat                     |
| Littä vere<br>Tyhie<br>-65.007<br>18.02<br>MALL<br>22033<br>50005<br>-327.0<br>15.06<br>17.02<br>2034<br>-24.56<br>TULK<br>FOP<br>Vinkki                                                                                                    | rkkopankin<br>ennä<br>JIHARJUN<br>420618<br>ILISA<br>94-2002873<br>03<br>2214 1428<br>ADEFF<br>intaohje<br>Pankki<br>Tosno<br>1<br>2<br>2 a a                                                                                                    | t hieman korjat<br>PAIKALLISTS<br>30<br>8 0574 7423 00<br>t hieman korjat<br>PVm<br>15.06.<br>02.07.<br>15.06                                                                                                    | oöydältä ta<br>raa                                 | i tiedostosta alli<br>Muunna ääkk<br>Verkkopi<br>OP-verkkopa<br>kstiä, paina F2.<br>KustP | a olevaan is<br>öset<br>ankkimuoto<br>alvelu<br>Jos haluat<br>Lsno | soon tekstikenttään<br>Ens. tos<br>Tositela<br>Kustann<br>Laskunnumero panotapal<br>aina<br>vite sellaisenaan<br>vite poislukien tark<br>viteen lopusta<br>viteen lopusta<br>viteen lopusta<br>isot / pienet kirjaimet selitt<br>aina<br>vitesen lopusta<br>isot / pienet kirjaimet selitt<br>aina<br>seliten<br>for insumeta<br>Selite 1<br>Die Zeitung<br>MALLIHARJUN PAIKALLISTS                                                                                                    | tenumero<br>i uspaikka<br>ntumissa<br>iste<br>merkkiä, pl. ta<br>merkkiä, pl. ta<br>merkkiä<br>me<br>eisiin<br>pieniksi kirj<br>Si pieniksi kirj<br>kopiointitapa<br>ilitapahtumat maaki<br>aan kirjoittamaan.<br>Selite2<br>TILISIIRTO<br>TO<br>2203420618<br>12     | irkiste<br>rkkist, pl. tark<br>aimiksi<br>jaimet<br>Debet<br>4060<br>6930<br>2222                      | Aradian Arabian Arabian Ar<br>Arabian Arabian Arabian Arabian Arabian Arabian Arabian Arabian Arabian Arabian Arabian Arabian Arabian Arabian Arabian Arabian Arabian Arabian Arabian Arabian Arabian Arabian Arabian Arabian Arabian Arabian Arabian Arabian Arabian Ara | ilin kirjanpitotilin<br>ti Avaa<br>SeliteenOs<br>TIMO<br>Zeitung<br>AS OY<br>sähkö<br>paikalliststo<br>Daikalliststo<br>Summa<br>24,50<br>327,03                    | numero 1711<br>Tallenna (<br>ia          | 0<br>Tallenna nimellä<br>1500<br>4060<br>6400<br>6650<br>6930<br>Tallenna<br>valinnat                     |
| Litë vere<br>-65.00<br>02.07<br>18.00<br>22033<br>LAPS<br>50000<br>-327,0<br>15.06<br>50000<br>-327,0<br>TILIS<br>DE33<br>-24.50<br>TULK<br>P<br>OP<br>Vinkki                                                                                                    | rkkopankin ennä D D J J IIIARJUN 420618 IIISA 44-2002873 03 2214 1428 ADEFF 0 intaohje Pankki Tosno 1 2 3 4 4                                                                                                    | t hieman korjat<br>PAIKALLISTS<br>30<br>8 0574 7423 00<br>4 hieman korjat<br>PVm<br>15.06.<br>02.07.<br>15.06.<br>02.07.                                                                                                    | oöydältä ta<br>raa                                 | i tiedostosta alli<br>Muunna ääkk<br>Verkkopa<br>OP-verkkopa<br>kstiä, paina F2.<br>KustP | a olevaan is<br>öset<br>ankkimuoto<br>alvelu<br>Jos haluat<br>Lsno | soon tekstikenttään<br>Ens. tos<br>Tositela<br>Kustann<br>Laskunnumero panotapal<br>aina<br>viite sellaisenaan<br>viite sellaisenaan<br>viite poislukien tark<br>viiteen lopusta<br>viiteen lopusta<br>viiteen lopusta<br>viiteen lopusta<br>isot / pienet kirjaimet sellt<br>ai ei muunneta<br>isot / pienet kirjaimet sellt<br>ai ei muunneta<br>isot / pienet kirjaimet sellt<br>ai ei muunneta<br>isot / pienet kirjaimet sellt<br>ai ei muunneta<br>isot / pienet kirjaimet sellt<br>ai ei muunneta<br>isot / pienet kirjaimet sellt<br>ai ei muunneta<br>isot / pienet kirjaimet sellt<br>ai ei muunneta<br>isot / pienet kirjaimet sellt<br>ai ei muunneta<br>isot / pienet kirjaimet sellt<br>ai ei muunneta<br>isot / pienet kirjaimet sellt<br>ai ei muunneta<br>isot / pienet kirjaimet sellt<br>ai ei muunneta<br>isot / pienet kirjaimet sellt<br>ai ei muunneta                                                                                                    | tenumero<br>i uspaikka<br>ntumissa<br>iste<br>merkkiä, pl. ta<br>erkistä me<br>eisiin<br>pieniksi kirj<br>SI jeniksi kirj<br>Kopiointitapa<br>ilitapahtunat maala<br>aan kirjoittamaan.<br>Selite2<br>TILISIIRTO<br>TO 2203420618<br>13<br>2202420519                 | irkiste<br>rkkiste<br>rkkiä, pl. tark<br>aimiksi<br>jaimet<br>aamalla<br>Debet<br>4060<br>6930<br>???? | Redit 1710                                                                                                    | ilin kirjanpitotilin<br>it Avaa<br>SeliteenOs<br>TIMO<br>Zeitung<br>AS OY<br>sähkö<br>paikalliststo<br>Daikalliststo<br>Summa<br>24.50<br>327,03<br>65,00           | numero 1711<br>Tallenna (<br>aa          | 0<br>Tallenna nimellä<br>1500<br>4060<br>6400<br>6650<br>6930<br>Tallenna<br>valinnat                     |
| Litë vere<br>Tyhie<br>-65.00<br>02.07<br>18.00<br>22033<br>LAPS<br>50000<br>-327,0<br>15.06<br>50000<br>-327,0<br>TILIS<br>DE33<br>-24.50<br>TULK<br>P<br>OP<br>Vinkki                                                                                                    | rkkopankin ennä D D D D D D D D D D D D D D D D D D                                                                                                    | t hieman korjat<br>PAIKALLISTS<br>30<br>8 0574 7423 00<br>4 15.06.<br>02.07.<br>15.06.<br>02.07.<br>02.07.<br>02.07.                                                                                                    | oöydältä ta<br>raa                                 | i tiedostosta alli<br>Muunna ääkk<br>Verkkopa<br>OP-verkkopa<br>kstiä, paina F2.<br>KustP | a olevaan is<br>öset<br>ankkimuoto<br>alvelu<br>Jos haluat<br>Lsno | soon tekstikenttään<br>Ens. tos<br>Tositela<br>Kustann<br>Laskunnumero panotapal<br>aina<br>vite sellaisenaan<br>vite sellaisenaan<br>vite poislukien tark<br>viteen lopusta<br>viteen lopusta<br>viteen lopusta<br>viteen lopusta<br>isot / pienet kirjaimet sellt<br>e ei muunneta<br>isot / pienet kirjaimet sellt<br>e ei muunneta<br>isot / pienet kirjaimet sellt<br>e ei muunneta<br>Eisot / Seltes I SoliKSI KIRJAIMIK<br>kirjoittaa vanhan tilalle, ala suor<br>Selite 1<br>Die Zeitung<br>MALLIHARJUN PAIKALLISTS<br>Tuuliharjan ratsastuskoulu<br>MALLIHARJUN SAIKO                                                                                                    | itenumero i uspaikka ntumissa iste merkkiä, pl. tz erkistä merkistä me eisiin pieniksi kirj SI Isot Alkukii Kopiointitapa silitapahtumat maala selite2 TILISIIRTO TO 2203420618 13 2203420618                                                                         | irkiste<br>rkkiä, pl. tark<br>aimiksi<br>jaimet<br>2060<br>6930<br>27??<br>6650                        | Redit 1710<br>1710<br>1710                                                                                                    | ilin kirjanpitotilin<br>it Avaa<br>SeliteenOs<br>TIMO<br>Zeitung<br>AS OY<br>sähkö<br>paikalliststo<br>Daikalliststo<br>Summa<br>24,50<br>327,03<br>65,00<br>327,03 | numero 1711<br>Tallenna (<br>aa          | 0<br>Tallenna nimellä<br>1500<br>4060<br>6400<br>6650<br>6930<br>Tallenna<br>valinnat                     |
| Litë vere<br>-65,00<br>02.07<br>18,00<br>22033<br>LAPS<br>50000<br>-327,0<br>15,06<br>50000<br>-327,0<br>TILIS<br>DE33<br>-24,50<br>TULK<br>P<br>OP<br>Vinkki                                                                                                    | rkkopankin ennä D D D D D D D D D D D D D D D D D D                                                                                                    | t hieman korjat<br>PAIKALLISTS<br>30<br>8 0574 7423 00<br>15.06.<br>02.07.<br>15.06.<br>02.07.<br>02.07.<br>02.07.<br>05.06.<br>02.07.<br>05.06.<br>02.07.<br>05.06.<br>05.06.<br>05.06.<br>05.06.<br>05.06.<br>05.07.<br>05.06.<br>05.07.<br>05.06.<br>05.07.<br>05.06.<br>05.07.<br>05.07.<br>05.06.<br>05.07.<br>05.07.<br>05.07.<br>05.06.<br>05.07.<br>05.07.<br>05.0 | oöydältä ta<br>raa )<br>TO<br>ta solun tel<br>Laji | i tiedostosta alli<br>Muunna ääkk<br>Verkkopa<br>OP-verkkopa<br>kstiä, paina F2.<br>KustP | a olevaan is<br>öset<br>ankkimuoto<br>alvelu<br>Jos haluat<br>Lsno | soon tekstikenttään<br>Ens. tos<br>Tositela<br>Kustann<br>Laskunnumero panotapal<br>aina<br>viite sellaisenaan<br>viite sellaisenaan<br>viite poislukien tark<br>viiteen lopusta<br>viiteen lopusta<br>viiteen | itenumero i uspaikka ntumissa iste merkkiä, pl. tz erkistä merkistä ist ista iste ista iste ista iste ista iste ista iste ista iste ista iste ista iste ista iste ista iste ista iste ista iste ista iste ista iste ista iste ista ista ista ista ista ista ista ista | rkiste<br>rkkiä, pl. tark<br>aimiksi<br>jaimet<br>4060<br>6930<br>2722<br>6650<br>1710                 | Area Pankkiti<br>Vastatili<br>C.\w<br>isite<br>kiste<br>T710<br>1710<br>1710<br>1710<br>1710                                                                                                    | ilin kirjanpitotilin<br>ti Avaa<br>SeliteenOs<br>TIMO<br>Zeitung<br>AS OY<br>sähkö<br>paikalliststo<br>Summa<br>24,50<br>327,03<br>65,00<br>327,03                  | numero 171<br>Tallenna (<br>a<br>a       | 0<br>Tallenna nimellä<br>1500<br>4060<br>6400<br>6650<br>6930<br>Valinnat                                 |

Jos tulkinnan tuloksessa on panotapahtumia, joissa Selite2:ssa on viitenumero, KTL-panikkeesta syntyy niille KTL-tiedosto. Sen voit lukea Asteri Isännöinnin reskontraan tavallisen KTL:n tapaan.

## 4 PILVIKÄYTTÖ

Asteri Isännöintiä käyttäessäsi Sinulla on nykyisin mahdollisuus tavoittaa monia nettiaikakauden mukanaan tuomia hyötyjä, jos asennat Asteri-ohjelman pilveen.

Pilven toteuttamiseksi on monia vaihtoehtoja, joista yksi on DropBox, joka on tiettyyn tallennustilarajaan saakka maksuton. Se ei ole Atsoftin tuote eikä sen asentaminen tai neuvonta kuulu Asterin ylläpitosopimuksen piiriin.

Voit kuitenkin ostaa meiltä konsultointia ottamalla yhteyttä antti@atsoft.fi (09)350 75 313 Veloitetaan tuntihinnaston mukaan.

Pilveä voit hyödyntää esim. seuraavantyyppisillä ratkaisumalleilla:

- Pilvi voi olla Asteri-ohjelmien paikkana, jossa voit käyttää niitä kaikilta asennetuilta koneilta
- Voit tallentaa pilveen varmuuskopiosi
- Pilven avulla voit siirtää aineistoa koneelta toisille
- Voit kopioida aineiston aluksi pilvestä omalle koneellesi ja työskentelyn jälkeen muokattuna takaisin pilveen
- Voit asentaa niin, että ohjelmat käynnistetään pilvessä ja niitä käytetään siellä
- Voit asentaa kullekin isännöintitoimiston asiakkaalle eri pilven, johon isännöintitoimisto vie Asterin tulosteet asiakkaan katsottaviksi
- Voit asentaa isännöintitoimistosi eri asiakkaille eri pilven, jolloin kukin asiakas voi osaltaan käsitellä aineistoa. Tätä tapaa voit käyttää vaikka silloin kun asiakastaloyhtiön vastuuhenkilöt haluavat muokata aineistoa

## 5 WINDOWS 10 – KÄYTTÖJÄRJESTELMÄ

Atsoft ei ota kantaa siihen, kannattaako Sinun päivittää tietokoneeseesi Windows 10 –käyttöjärjestelmä.

Havaintojemme mukaan Asteri-ohjelmat toimivat Windows 10 – käyttöjärjestelmässä. Käyttövinkkejämme löydät sivulta

http://www.atsoft.fi/windows10.htm

ja tehokäyttäjän ohjeita sivulta

http://www.atsoft.fi/optimointia-win10.htm